ارسال مستقیم صورتحساب به سامانه مودیان مالیاتی توسط نرم افزارهای کارما "نرم افزار حسابداری مالی کارما"

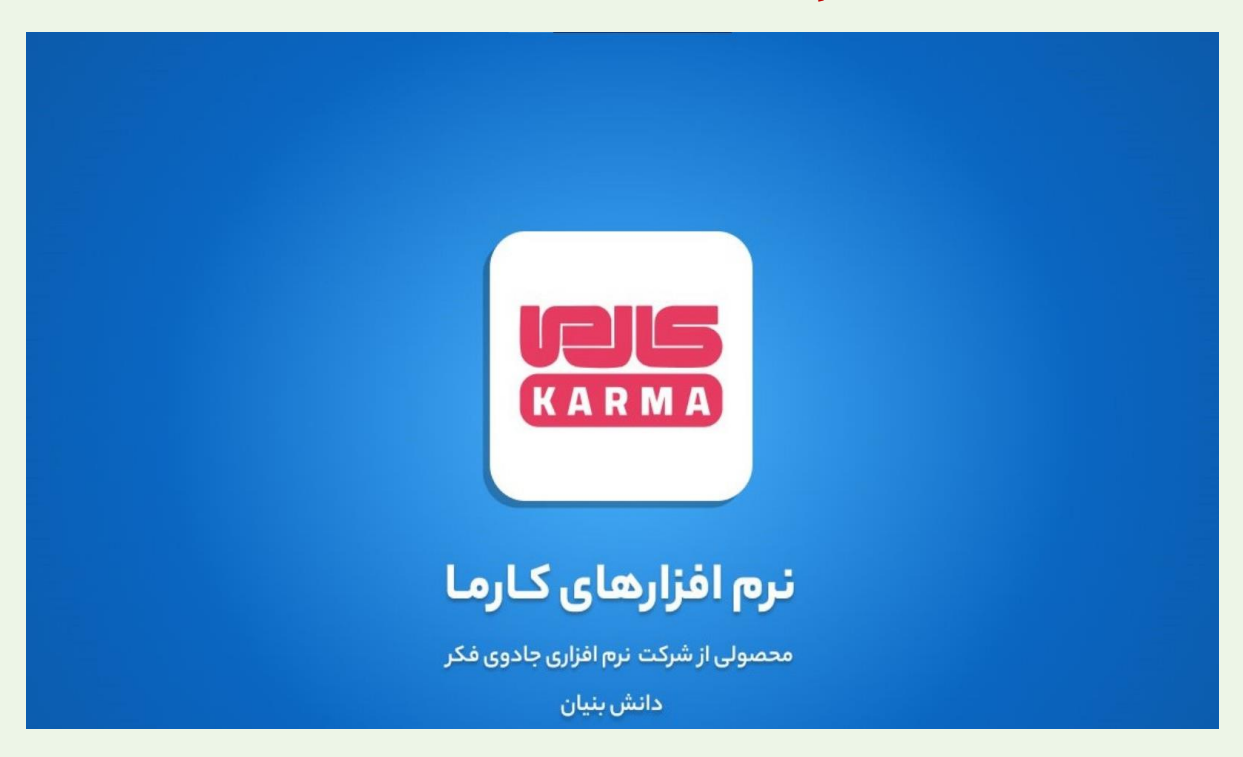

برای ارسال صورتحساب الکترونیک به سامانه مودیان نیاز به <u>دریافت کلیدهای خصوصی و شناسه یکتای مالیاتی</u> می باشد، برای دریافت راهنمای مربوطه لطفا <mark>اینجا</mark> کلیک کنید.

پس از ورود به نرم افزار از منوی سمت راست، بر روی گزینه **امور سرفصلها** و **تنظیمات نرم افزار** کلیک کنید.

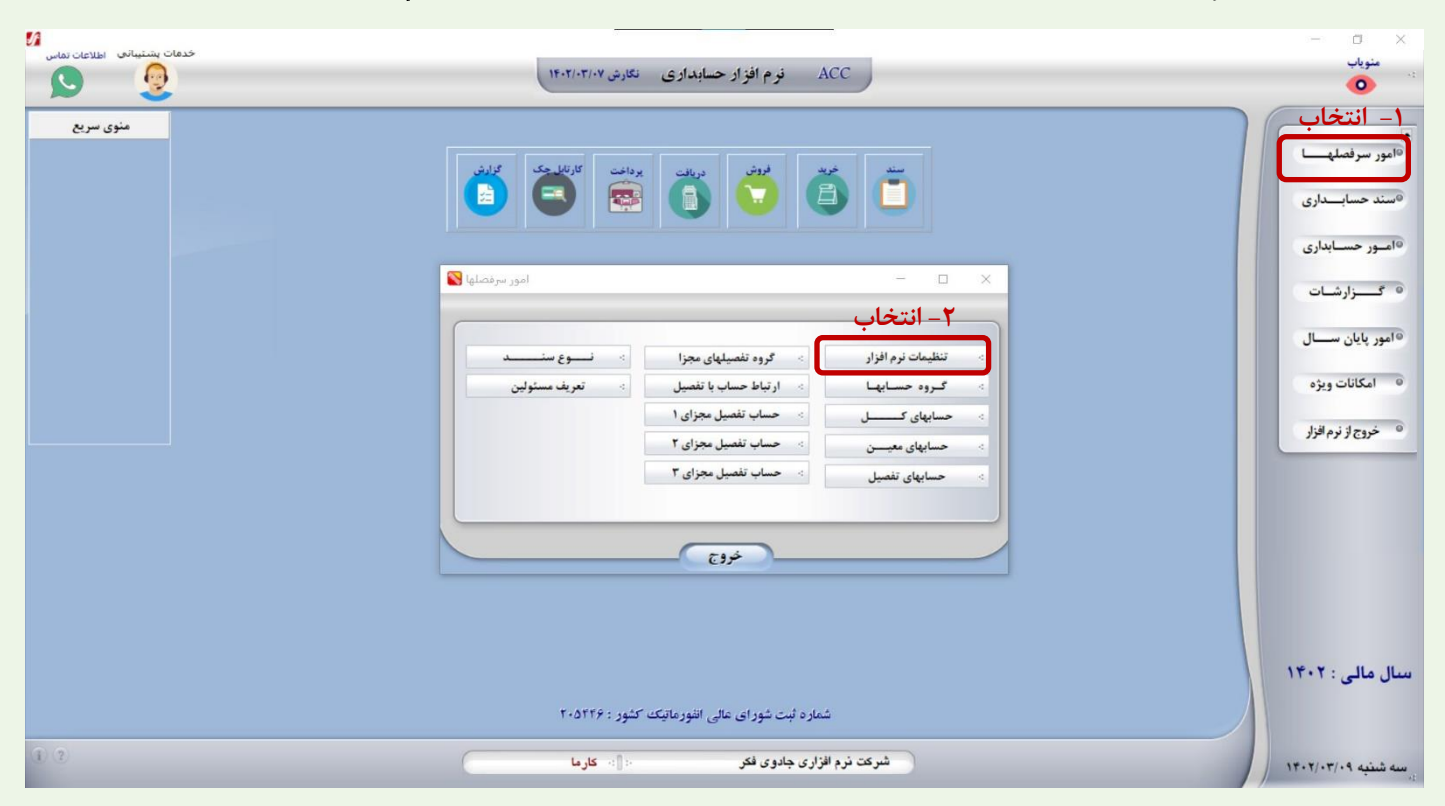

در تب اطلاعات کلی بر روی **تنظیمات ماژولها** کلیک کنید و آیتم های **خرید، فروش** و **ارسال صورتحساب مالیاتی** را به **دارد** تغییر دهید و کلید **ذخیره** را بزنید.

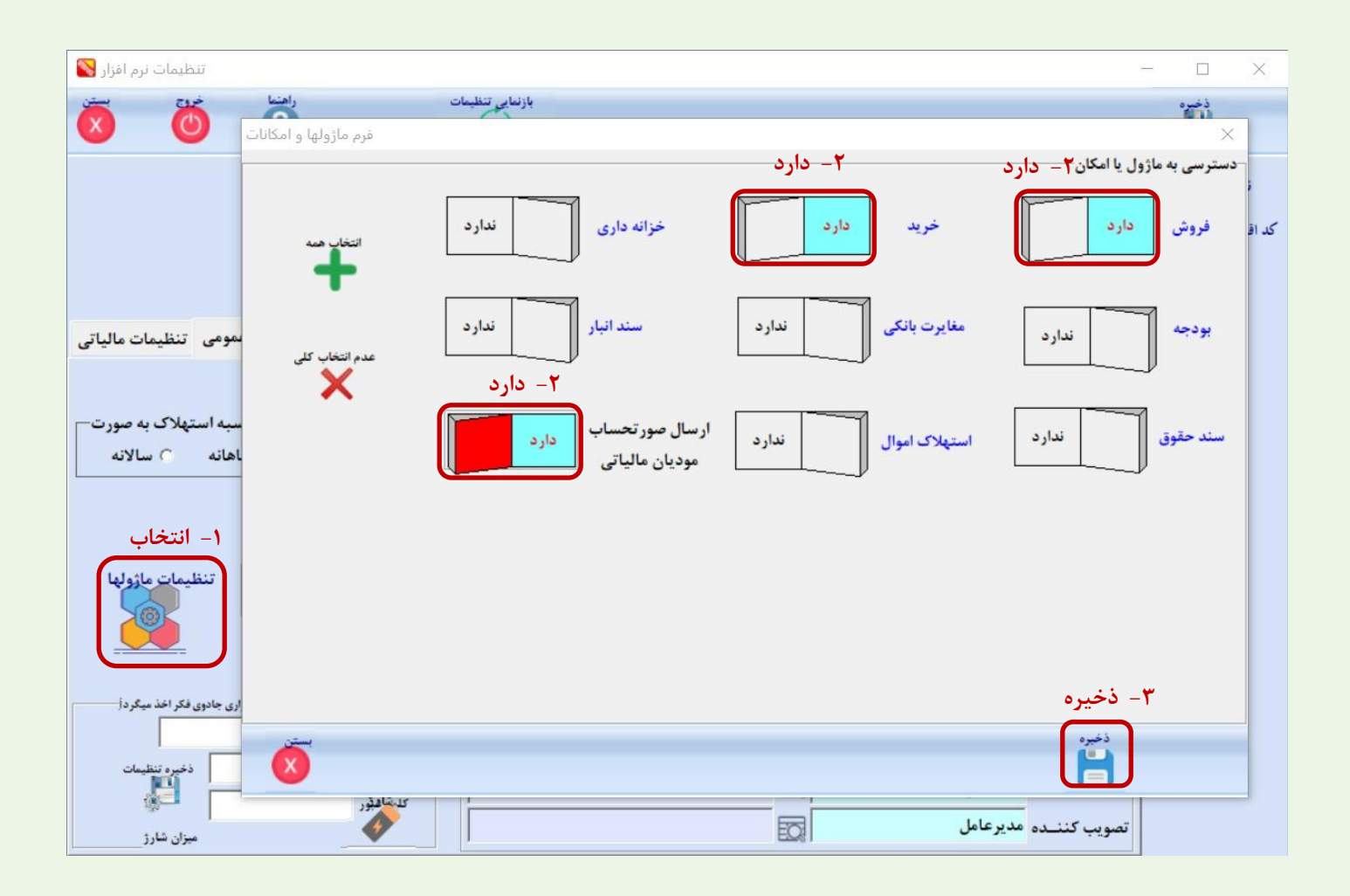

پس از فعال سازی ماژول نرم افزار شما از حالت ثبت خارج می شود و نیاز است مثل همیشه از داخل خود نرم افزار، درخواست ثبت ارسال نمایید و ثبت دریافت کنید(مسیر سریعتر) یا با واحد پشتیبانی شرکت با شماره ۱۱۳۳۲۵۹۶۵۹ داخلی ۲ تماس بگیرید تا مجددا ثبت نرم افزار را فعال کنند. در مرحله بعد نیاز است با انتخاب تب اطلاعات مالیاتی، کلیدهای **خصوصی** و **شناسه یکتای مالیاتی** که دریافت کردید بهمراه اطلاعات مالیاتی مودی (شناسه ملی، کدپستی،کداقتصادی،نشانی) را وارد کنید و دکمه **ذخیره** را بزنید.

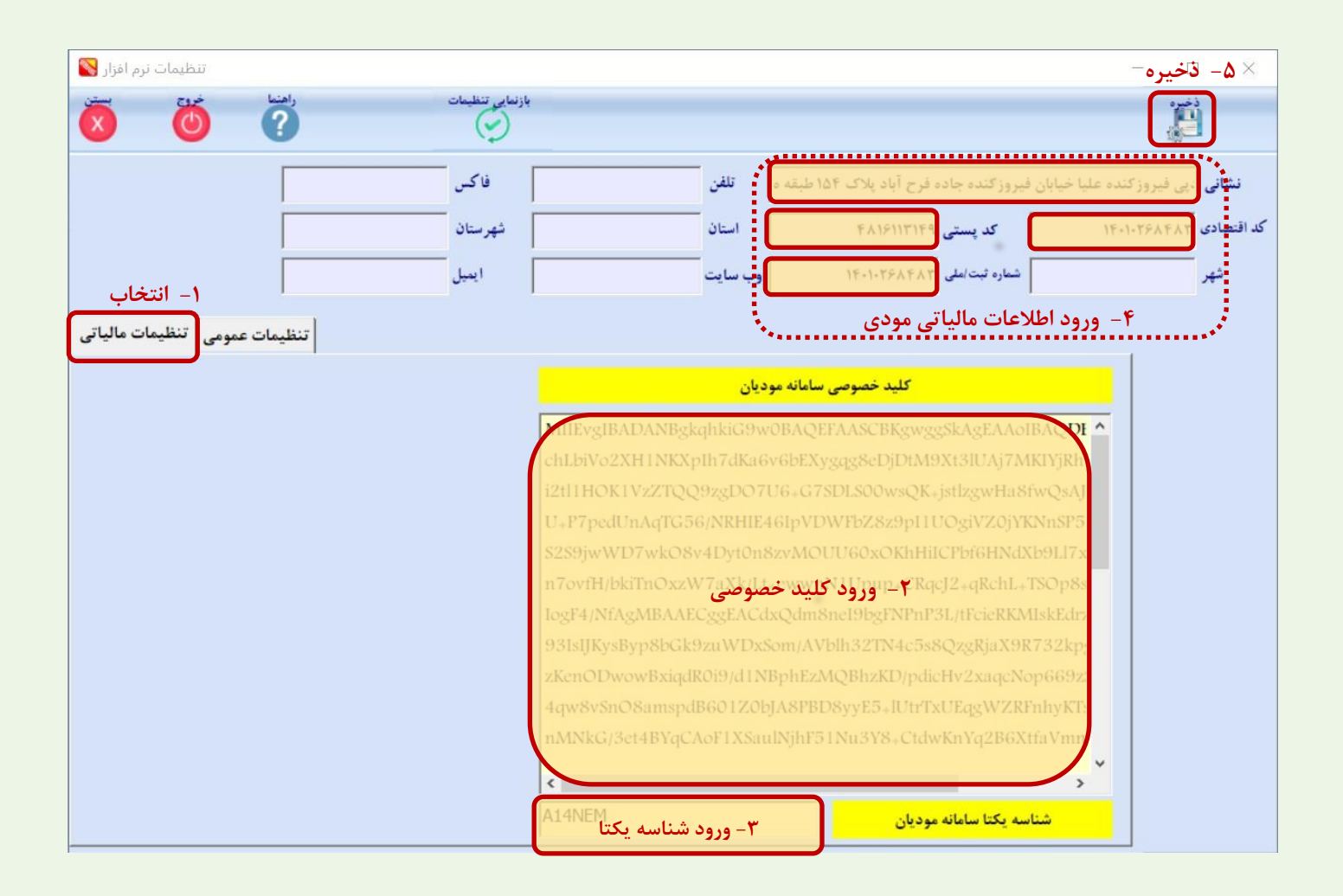

در این مرحله اطلاعات شناسه مالیاتی کالاهایی که در صورتحساب ارسالی وجود دارد از سایت <u>https://stuffid.tax.gov.ir</u> در قسمت انتهایی سایت در قسمت شرح شناسه متن مورد جستجو و کد امیتی را وارد می کنید و دریافت فایل را انتخاب کنید .

|                                  | ر دریافت فایل شناسه کالا و شناسه خدمت براساس شناسه/شرح شناسه —<br> |
|----------------------------------|--------------------------------------------------------------------|
| ا شرح شناسه کالا مفره یکبار مصرف | 🔾 شناسه کالا                                                       |
| 🔿 شرح شناسه خدمت                 | 🔿 شناسه خدمت                                                       |
|                                  | 💿 فایل کل مورد انتخابی                                             |
| از تاریخ 🔤 🖿 تا تاریخ            | 🔾 فایل مورد انتخابی در یک بازه زمانی                               |
| xmL ○ csv ●     uqpeef           |                                                                    |
| دريافت فايل                      |                                                                    |

از مسیر فایل دانلود شده، فایل اکسل را باز می کنید و **شناسه** و **شرح شناسه** مرتبط با کالا را دریافت می کنید. ( باید به **نوع شناسه** هم توجه داشت)

| Dowr | nloads                                                                                                  |                        |                            |                                                           | × ای                                                  |
|------|----------------------------------------------------------------------------------------------------|------------------------|----------------------------|-----------------------------------------------------------|-------------------------------------------------------|
| ^    | Name                                                                                                    | Date modified          | Type Size                  |                                                           |                                                       |
|      | Last week (1)                                                                                           |                        |                            |                                                           |                                                       |
|      | 🔊 StuffIDs.csv                                                                                          | ۵:۵۸ ق.ظ ۱۴۰۲/۰۳/۰۱    | Microsoft Excel Co         | 3 КВ                                                      |                                                       |
|      | ם <del>ה</del> יליי                                                                                     |                        |                            |                                                           |                                                       |
|      | File Home Insert Page Layout Formulas Da                                                                | a Review View Ç        |                            |                                                           | A Share                                               |
|      | $\begin{array}{c c} & & \\ & & \\ & & \\ & & \\ Paste \\ & \\ & \\ & \\ & \\ & \\ & \\ & \\ & \\ & \\ $ | • ▶¶ •   ₽ Wrap Text   | General •                  | Conditional Format as Cell<br>Formatting - Table - Styles | $ \begin{array}{cccccccccccccccccccccccccccccccccccc$ |
|      | Clipboard 🕫 Font 🕫                                                                                      | Alignment              | 🕫 Number 🕫                 | Styles Cells                                              | Editing 🔨                                             |
|      | A2 - : fx 2720000229383                                                                                 |                        |                            |                                                           | ×                                                     |
|      | ∠B                                                                                                    |                        |                            | н Ца                                                      | I   Ј   К   🗖                                         |
|      | 1 ID Type Date                                                                                          | SpecialOrGeneral Taxab | leOrFree Vat VatCustomPurp | poses DescriptionOfID                                     |                                                       |
|      | 22720000229383 21-29 شناسه عموی تولید داخل(کالا <mark>م</mark> 2720000229383 2                          | عمومى                  | 9 9 مشمول                  | سفره يكبار مصرف ملزومات عمومي أشبزخانه                    |                                                       |
|      | 1402-01-29 شناسة عمومي وارتاق (كلا) - 2710000229384 في المالية عمومي وارتاق (كلا) - 4                   | عمومى                  | 9 9 مشمول                  | سفره يكبار مصرف ملزومات عمومى اشپزخانه                    |                                                       |

**از صفحه اصلی نرم افزار، آیکون فروش، سپس فرم تعریف کالا را انتخاب می کنیم، شناسه** و **شرح شناسه** دریافتی از اکسل را در فرم مشخصات کالا وارد می کنید و واحد مالیات (واحد کالای مالیاتی) را هم از لیست انتخاب می کنید و دکمه **ذخیره** را بزنید.

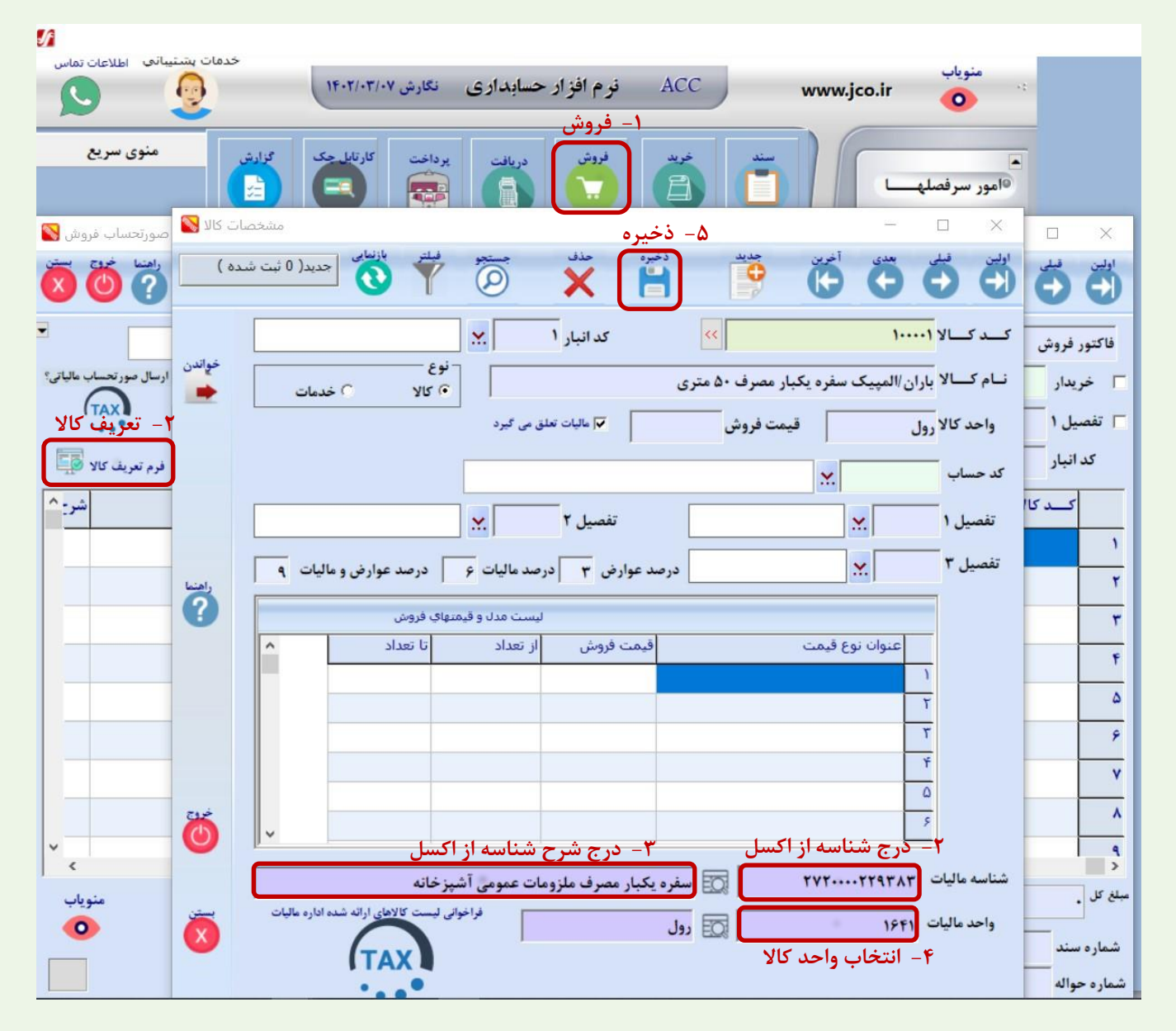

در فرم اطلاعات حسابهای تفصیل (شخص مرتبط با صورتحساب) اطلاعات مالیاتی شخص (شناسه ملی، کدپستی،کداقتصادی،نشانی) مورد نظر را وارد و **ذخیره** می کنید سپس با ورود مربوطه نمایش داده می شود و پس از تایید اطلاعات دکمه **ذخیره** را بزنید.

**(نوع صورت حساب: نوع اول** یعنی در هنگام ارسال، اطلاعات شخص ارسال شود و **نوع دوم** نیازی به اطلاعات شخص نیست و مصرف کننده صرف می باشد.)

|         |            | صورتحساب فروش 🞇                                                                                                    |                                     | -        |             |
|---------|------------|----------------------------------------------------------------------------------------------------|-------------------------------------|----------|-------------|
|         | صيل 🔀      | فخيره حسابهاي تفت                                                                                                    | - 🗆 X                               | بعدی آخر | اولين قبلي  |
|         |            | خرین جدید ذخیرہ حذف علی جستجو تراز اسلے الاساس رکورد۔از۔                                                                                                    | اولين قبلي بعدي أ                   | 20       |             |
|         |            |                                                                                                    |                                     | <b>ب</b> | فاكتور فروش |
|         | مایش درختی | 💉 کامل (۹) عنوان تفصیل شرکت نرم افزاری جادوی فکر                                                                                                    | کــد تفصیــل <mark>۱۱۱۳۰۱۰۰۱</mark> |          | 🗖 خريدار    |
|         | 63         | عنوان معیــن اشخاص (حسابهای دریافتنی)                                                                                                    | کـد معین ۱۱۱۳۰۱                     | <b>.</b> | 🗖 تفصيل ۱   |
|         |            | عنوان کل حسابهای دریافتنی تجاری نام گروه داراییهای جاری                                                                                                    | کـد کل ۱۱۱۳                         | <b></b>  | کد انبار    |
|         | ليستق      | ۲ بدهکار دارد ۲ تاریخ دارد ؟ □ تفصیل مجزای سطح ۱ وضعیت حساب ۲ بدهکار دارد                                                                                                    | شماره<br>۲ ندارد                    | Y        | کــد کا ا   |
|         | °=         | ) بستانکار دارد ] تعداد دارد؟ ] تفصیل مجزای سطح ۲ •) فعال ) غیرفعال ) نیست سیاه<br>طقه                                                                                                    | ) دارد<br>                          |          | ١           |
|         | 1. martine | المعاد المعاد المعا | کد طبقه                             |          | ۲           |
|         | S          | سقف عمليات                                                                                                    | حداقل موجودی                        |          | ٣           |
|         |            | ▼ نوع صورتحساب نوع اول ▼ ساعت تاريخ                                                                                                    | نوع شخصيت<br>ماليات                 |          | ۴           |
|         |            |                                                                                                    | سایر مشخ <u>صات</u>                 |          | ۵           |
| نوع     | 2          | نام خانوادگی شماره شناسنامه                                                                                                    | نـــام                              |          | 9           |
| ر تحساد | صو         | عحل صدور کد ملی/شماره ثبت ۱۰۷۶۰۳۱۷۷۸ تاریخ تولد                                                                                                    | نام پدر                             |          | v           |
|         |            | <b>نشانی ا</b> ختمان شماره ۲ پارک علم و فناوری مازندران -طبقه سوم تلف <u>ن</u>                                                                                                    | شغــــل                             |          |             |
|         | 0          | تعداد سهام کد پرسنلی موبایل                                                                                                    | مـدرک                               |          | ^           |
|         |            | کد پستی ۲۸۱۸۷۶۵۷۶۱ پیغه                                                                                                    | کد اقتصادی ۱۰۷۶۰۳۱۷۷۸               |          | 4           |
|         | ستن        | کد استان 😡 شهرستان                                                                                                    | استان                               |          | مبلغ كل     |
|         | ×          | بانک کارت بانک                                                                                                    | کد شهر 🛛                            |          | شماره سند   |
|         |            | • دربافتی چک                                                                                                    | •                                   | U        | شماره حواله |

ابتدا اطلاعات فاکتور (طرف حساب، نوع مالیات، نحوه دریافت، تیک تفصیل با توجه به سطوح مختلف تفصیل) را وارد سپس تیک **ارسال صورتحساب مالیاتی** را انتخاب و فاکتور را **ذخیره** کنید.

| روش 🛐      | صورتحساب ف        |                      |                        |                |                      | ذخبره              |                  | - 0             | ×                |          |
|------------|-------------------|----------------------|------------------------|----------------|----------------------|--------------------|------------------|-----------------|------------------|----------|
| ×          | سر المناقق        | زنیایی جدید( 0 ثبت ۵ | 7 🛱                    |                | Å                    | ذخيره              | أخرين            | θÖ              | اولين            |          |
| -          | عت                | رہ عطف 📃 سا          | به مار                 | 🛓 تاريخ تسو    | اکتور ۱۴۰۲/۰۳/۰۹     | تاريخ ف            | شماره فاکتور 1   | فروش 🔹          | فاكتور           |          |
| ب مالیاتی؟ | √ ارسال صور تحساء | کردش حساب            | •                      | •              |                      | فزاری جادوی فکر    | 🗙 شرکت نرم ا     | یدار ۱۱۱۳۰۱۰۰۱  | <b>م</b>         | 5        |
| (          | TAX               | <u>.</u>             | 🗖 تفصیل ۳              |                | <u>×.</u>            | 🗖 تفصیل ۲          | 2                | یل ۱            | ا 🗍 تنص          |          |
|            | فرم تعريف كالا    | [                    |                        |                |                      | ملاحظات            | 2                | انبار .         | کد               | به تفکیک |
| شر: ^      | سريال             | مبلغ کل              | مبلغ واحد              | تعداد یا مقدار | واحد كالا            |                    | نــــام كالا     | کـــد کالا      | ١                | سطوح     |
|            |                   | F0A                  | ۴۵۸.۰۰۰                | 3              | نر;رو <mark>ل</mark> | ه یکبار مصرف ۵۰ ما | باران/المپیک سفر | 11              | ١                | تفصيل    |
|            |                   |                      |                        |                |                      |                    |                  |                 | ۲                | 0.       |
|            |                   |                      |                        |                |                      |                    |                  |                 | ٣                |          |
|            |                   |                      |                        |                |                      |                    |                  |                 | ۴                |          |
|            |                   |                      |                        |                |                      |                    |                  |                 | <u>۵</u>         |          |
| _          |                   |                      |                        |                |                      |                    |                  |                 | ×                |          |
|            |                   |                      |                        |                |                      |                    |                  |                 | · ·              |          |
| ~          |                   |                      |                        |                |                      |                    |                  |                 | 9                |          |
| <          |                   | FA9-                 | ماليات ۸ قابل دريافت • | د, صد          | (-) (a               | 41/10              | (4) (8 4) (3     | 5.1             | <<br>میلغ کل     |          |
|            |                   | FA.9.                |                        | مالیات بر      |                      | يد تخفيف 💌         | تخفيفات (-) دره  | τωλ             |                  |          |
|            |                   |                      | دريافتي چک             | ارزش افزوده    | •                    | •                  | C                | سند   <br>بواله | شماره<br>شماره ح |          |

با نمایش مجدد فاکتور ذخیره شده، با کلیک روی **آیکون TAX** از پایین فاکتور، فیلدهای **الگو و موضوع صورتحساب، تاریخ و زمان ارسال صورتحساب** را تکمیل کرده و آیکون **ذخیره** را بزنید.

|     | صورتحساب فروش 🚫            |                                       | ۳- ذخيره                                            | — — ×                      |
|-----|----------------------------|---------------------------------------|-----------------------------------------------------|----------------------------|
|     | 000                        | ويود الز ا                            | 🚔 🗙 💾 🦉                                             |                            |
|     | اعت                        | ۱۴ 🛓 تاریخ تسویه 🚽 شماره عطف س        | ر الماريخ فاكتور ٠٢/٠٣/٠٩                           | فاكتور فروش 🔻 شماره فاكتور |
|     | √ ارسال مور تحساب عالياتی؟ | . دنن حساب<br>2                       |                                                     | √ خریدار ۱۱۱۳۰۱۰۰۱ ٪ شرک   |
| ТАХ |                            | - انتخاب الگو و موضوع صور تحساب<br> ] | ·Y                                                  | ۲ تفصیل ۱ 🚬                |
|     | فرم تعريف كالا 👰           |                                       | الدو صور تحساب قروس                                 | کد انبار 📉                 |
|     | سريال شرع                  | ساب اصلی فروش                         | موضوع صور تحساب صور تح                              | ۱ کــدکالا نــــام ۲       |
|     |                            |                                       | شماره منحصر به فرد مالیاتی ارسالی                   | ۱ ۱۰۰۰۰۱ باران/المپی       |
|     |                            | 1.                                    | شماره صور تحساب ارسالی ۲۰۰۰۰۱                       | ۲                          |
|     |                            | · · · · · · · · · · · · · · · · · · · | تاریخ و زمان صور تحساب ارسالی ۹ <mark>۰۳/۰</mark> ۹ | ~                          |
|     |                            | [*•                                   | شماره پیگیری ۱ - ارسالی                             |                            |
|     |                            |                                       | شماره پیگیری ۲ - ارسالی                             |                            |
|     |                            |                                       | شماره منحصر به فرد مالیاتی ارجاعی                   |                            |
|     |                            |                                       | شماره صور تحساب ارجاعى                              | ۶                          |
|     |                            |                                       | تاریخ و زمان صور تحساب ارجاعی                       | v                          |
|     |                            |                                       | شماره پیگیری ۱ - ارجاعی                             | ۸                          |
|     | ~                          |                                       | شمارہ پیگیری ۲ – ارجاعی                             | <b>q</b>                   |
|     | منوياب                     | درصد مالیات ۵ قابل دریافت ۴۸۰.۹۰۰     | (+) مزينه ها (-)                                    | بلغ کل ۴۵۸.۰۰۰ هزینه ها    |
|     | •                          | مالیات بر<br>ارزش افزوده<br>۲۲۲٬۹۰۰   | (-) درصد تخفيف ◄                                    | شماره سند                  |
|     |                            | دریافتی چک •                          | • •                                                 | شماره حواله                |

از منوی **امور حسابداری،** آیکون عملیات بازرگانی و سپس **کارتابل ارسال صورتحساب مودیان مالیاتی** را انتخاب کنید،

بازه تاریخ فاکتور را وارد کنید و نمایش بزنید، در تب های **کالاهای ارسالی** و **اشخاص ارسالی** اگر ردیف به رنگ صورتی در آمده است باید اطلاعات مربوط به کالا و اشخاص را مجددا چک کنید، و در تب **صورتحساب های ارسال نشده**، ردیف فاکتور مورد نظر خود را با **Space** انتخاب کنید و دکمه **ارسال صورتحساب به سامانه مودیان مالیاتی** را کلیک کنید تا صورتحساب ارسال شود.

| كارتابل صورتحساب موديان مالياتي 🌄    |                        |                               | ۲– نمایش         |                   | ره زمانی فاکتور                        | ۱- انتخاب با     | $\square$ × |
|--------------------------------------|------------------------|-------------------------------|------------------|-------------------|----------------------------------------|------------------|-------------|
| 🗴 🙆 🧭                                | عملیات<br>ا            |                               | نمایش            | ار):<br>صور تحساب | تا تاريخ ۴۰۲/۰۳/۰۷<br>اطلاعات و انتخاب | <mark>∗</mark>   | از تاريخ    |
| ساب های ابطالی صورت حساب های برگشتی  | حساب های اصلاحی صورت ح | اب های اصلی   صورت            | ال نشده صورت حسا | رت حساب های ار س  | , اشخاص ارسالی صو                      | کالاهای ارسالی   |             |
| شماره منحصر به فرد مالياتى صور تحساب | ب داخلی حافظه مالیاتی  | سريا <mark>ل</mark> صور تحسار | زمان صور تحساب   | اريخ صور تحساب    | شماره صور تحساب ت                      | ور كد نوع فاكتور | شماره فاكتو |
|                                      |                        | 11                            | 17:77:57         | 18+8/+8/+1        | 11                                     | ٣                | 1           |
|                                      | <b>ک</b> صفحه کلید     | رد نظر با pace                | خاب فاكتور مور   | ۴– انت            |                                        |                  |             |
|                                      |                        |                               |                  |                   |                                        |                  |             |
|                                      |                        |                               |                  |                   |                                        |                  |             |
|                                      |                        |                               |                  |                   |                                        |                  |             |
|                                      |                        |                               |                  |                   |                                        |                  |             |
|                                      |                        |                               |                  |                   |                                        |                  |             |
|                                      |                        |                               |                  |                   |                                        |                  |             |
|                                      |                        |                               |                  |                   |                                        |                  |             |
|                                      |                        |                               |                  |                   |                                        |                  |             |
|                                      |                        |                               |                  |                   |                                        |                  |             |
|                                      |                        |                               |                  |                   |                                        |                  |             |
|                                      |                        |                               |                  |                   |                                        |                  |             |
| ¢                                    |                        | تحساب                         | ۵- ارسال صور     |                   |                                        |                  | >           |
|                                      |                        | <u> </u>                      |                  |                   |                                        |                  | -           |
|                                      | TA                     | ودیان مالیاتی                 | حساب به سامانه م | ارسال صورت        |                                        |                  |             |

پس از ورود به **کارپوشه** می توانید صورتحساب ارسال شده خود را مشاهده کنید. با انتخاب **جزئیات** می توانید جزئیات فاکتور خود را مشاهده کنید.

| خروج از سامانه [ | ¢                   |                   |                                              | ، بیشتر               | بريت مورتحساب ک ک جزئيات            | w 图 く ola | ی بیشد    | •   | و کار<br>ی جادوی عیور از حد<br>ی جادوی مجاز ماده ۲ |
|------------------|---------------------|-------------------|----------------------------------------------|-----------------------|-------------------------------------|-----------|-----------|-----|----------------------------------------------------|
| جستجو ۵          | جستجو پیشرفته 🕸     |                   | الگوی مورتحساب :<br>به انتخاب الگوی مورتحساب | x<br>خاب نوع مورتحساب | نوع صورتحساب<br>مغاب نقش مودی 🚽 انت | نقش مودی: |           | Ľ   | بيشخوان                                            |
| انتقال مورثحساب  |                     |                   |                                              |                       |                                     |           | <b>ME</b> | ~   | میز کار<br>دیریت پرونده مالیاتی                    |
| جزئيات           | تاريخ صدور صورتحساب | وضعيت صورتحساب    | مجموع مالیات بر ارزش افزوده                  | مجموع صورتحساب        | شماره مالیاتی                       | رديف      |           | v   | ضويت                                               |
|                  | 1×07/07/01          | 0 در انتقار واکنش |                                              | ١٧۵,∞∞                | Αι۴ΝΕΜ«۴С۲Β«««۹λ۹γλιι               | 1         |           | Ι.  |                                                    |
| 0                | ۱۴۰۲/۰۲/۱۷          | ٥ در انتظار واکنش |                                              | 0                     | AIFNEM+FCIC++++DCAA9                | ٢         |           | Â   | ديريت مورتحساب                                     |
| ۲                | l/fot/oV            | ٥ در انتظار واکنش | le,YAe                                       | 180,050               | Αι۴ΝΕΜο۴ΟιγοσοσαΕμέγα               | ٣         |           | L . | مورتحسابهای خرید                                   |
|                  |                     |                   | 2 2 A                                        |                       |                                     |           | _         | ^   | مورتحسابهای فروش                                   |

درصورت ارسال درست اطلاعات، پس ورود مجدد به فاکتور فروش مربوطه مشاهده می کنید که فیلدهای **شماره منحصربه فرد مالیاتی ارسالی** و **شماره های پیگیری ارسالی ۱ و ۲** هم تکمیل شده است.

| صورتحساب فروش 餐  |                                                        |                                                     | - 🗆 🗙                 |
|------------------|--------------------------------------------------------|-----------------------------------------------------|-----------------------|
| رکورد ۱۱ز ۱      | Ö 🕇 🛱 🖗                                                | جديد ذخيرہ حذف                                      |                       |
| • ساعت           | کتور ۱۴۰۲/۰۳/۰۹ 🛓 تاریخ تسویه                          | ه فاکتور ۱ تاریخ فاک                                | فاكتور فروش 🚽 شماره   |
| ردش حساب الباريد | 0                                                      | شرك                                                 | ⊽ خریدار ۱۱۱۳۰۱۰۰۱ .۲ |
| فده تعریف کالا   | حساب فروش                                              | الگو صور تع                                         | تفصيل ۱               |
| سريال شرع        | حساب صور تحساب اصلی فروش                               | ـــام آ                                             | ا کسدکالا ن           |
|                  | رسالی A14NEM04C2B00009896811                           | /المپی <mark>ا</mark> شماره منحصر به فرد مالیاتی ا  | ۱ ۱۰۰۰۰۱ باران/       |
|                  | رسالی ۱۰۰٬۰۰۰<br>رسالی ۱۴۰۲/۰۳/۰۹ 🗘 ۶۶:۲۸:۳۹           | شماره صور تحساب ار<br>تاریخ و زمان صور تحساب ار     | ۲                     |
|                  | وسالی e4bc1a63_fc8f_49dc_83f6_16053816732              | شماره پیگیری ۱ – ار                                 | ۳<br>                 |
|                  | رسالی ۳۸fe44be-59a4-47d4-bf6b-227af88b1c03             | شماره پیگیری ۲ - ۱                                  |                       |
|                  | رجاعی                                                  | شماره منحصر به فرد مالیاتی ار<br>شماره صور تحساب ار | 9                     |
|                  | رجاعی                                                  | تاريخ و زمان صور تحساب ار                           | v                     |
|                  | رجاعی                                                  | شماره پیگیری ۱ - ار                                 | ^                     |
| × <              | رجاعی                                                  | شماره پیکیری ۲ -۱                                   | <b>q</b><br>  >       |
| منوياب           | ۵ (-) درصد مالیات ۵ قابل دریافت ۴۸۰.۹۰۰                | مزينه ها (+)                                        | مبلغ کل ۴۵۸٬۰۰۰       |
|                  | • ارزش افزوده ۲۲٬۹۰۰ دریافتی نقد ۴۸۰۹۰۰<br>ارزش افزوده | ففيفات (-) درصد تخفيف ◄                             | شماره سند             |
|                  | • دریافتی چک •                                         | •                                                   | شماره حواله           |

برای ابطال صورتحساب ارسال شده، **مجددا وارد فاکتور ارسالی** شوید با تغییر موضوع صورتحساب به **صورتحساب ارسالی** شماره صورتحساب ارجاعی به صورت خودکار پر می شود سپس فاکتور را **ذخیره** کنید.

|     | صورتحساب فروش 🚫  |                                                            | ۳- ذخيره                                                             | - 🗆 X                                                                       |
|-----|------------------|------------------------------------------------------------|----------------------------------------------------------------------|-----------------------------------------------------------------------------|
|     | 000              | ويود الز ا                                                 |                                                                      |                                                                             |
|     | اعت              | ن تاریخ تسویه <b>ا ب</b> شماره عطف از دن حساب<br>بردش حساب | . ۲۰۲/۰۳/۰۹ تاریخ فاکتور                                             | فاكتور فروش 🚽 شماره فاكتور                                                  |
| ТАХ |                  |                                                            |                                                                      | ا خریدار ۱۱۱۲۰۱۰۰۱ ۲۰۰۰ شرک<br>تفصیل ۱ ۲۰۰۰ ۲۰۰۰ ۲۰۰۰ ۲۰۰۰ ۲۰۰۰ ۲۰۰۰ ۲۰۰۰ ۲ |
|     | فرم تعريف كالا 🕎 | نتخاب موضوع صور تحساب <mark>-</mark>                       | الگو صور تحساب فروگی-                                                | کد انبار 📉                                                                  |
|     | سريال شرع        | ب ابطالی                                                   | موضوع صور تحساب صور تحسا                                             | ا کـدکالا نـــام آ                                                          |
|     |                  | A14NEM04C2B00009                                           | شماره منحصر به فرد مالیاتی ارسالی 896811                             | ۱ ۱۰۰۰۰۱ باران/المپی <sup>ش</sup>                                           |
|     |                  | c.YA.WA - 1F                                               | شماره صور تحساب ارسالی (۱۰۰۰۰۰<br>تاریخه زمان می تحساب ارسال ۲/۰۳/۰۹ | ۲                                                                           |
|     |                  | e4bc1a63_fc8f_49dc_83f6_160538                             | شماريع ورهاي طور تحسب ارسالي 167321                                  | ٣                                                                           |
|     |                  | <b>™</b> Afe44be_59a4_47d4_bf6b_227af8                     | شماره پیگیری ۲ - ارسالی 8b1c03                                       | T                                                                           |
|     |                  |                                                            | سماره منحصر به فرد مالیاتی ارجاعی                                    | ۵                                                                           |
|     |                  |                                                            | شماره صور تحساب ارجاعی                                               | ۶                                                                           |
|     |                  | → ·9:FV:F٩ → IF                                            | تاریخ و زمان صور تحساب ارجاعی ۰۲/۰۳/۰۹                               | v                                                                           |
|     |                  |                                                            | شماره پیکیری ۱ - ارجاعی                                              | ^                                                                           |
|     | <                |                                                            | معارة پيديري ، -،رب <sup>ر</sup> عي                                  | >                                                                           |
|     | منوياب           | درصد مالیات ۵ قابل دریافت ۴۸۰.۹۰۰                          | +) • هزينه ها (-)                                                    | میلغ کل ۴۵۸.۰۰۰ هزینه ها (                                                  |
|     |                  | مالیات بر<br>ارزش افزوده                                   | -) درصد تخفيف ◄                                                      | شماره سند                                                                   |
|     |                  | دریافتی چک ۰                                               | •                                                                    | شماره حواله                                                                 |

سپس وارد کارتابل **ارسال صورتحساب مودیان مالیاتی** شوید و فاکتور مورد نظر خود را **انتخاب** کنید و دکمه **ارسال صورت حساب مودیان مالیاتی** را کلیک کنید.

| مالياتي 💽              | ابل صورتحساب مودیان    | کارت                    |                          |                    |                   |                    |                |             |  |
|------------------------|------------------------|-------------------------|--------------------------|--------------------|-------------------|--------------------|----------------|-------------|--|
| X                      | 0                      |                         |                          | نمایش<br>ا         | ÷                 | نا تاريخ           | •<br>•         | از تاريخ    |  |
| های برگشتی             | ی ابطالی   صورت حساب ه | ، اصلاحی   صورت حساب ها | های اصلی   صورت حساب های | نشده صورت حساب     | رت حساب های ارسال | اشخاص ارسالی صو    | کالاهای ارسالی |             |  |
| تاريخ و زمار           | ئىناسە ملى فروشندە     | ماره اقتصادی فروشنده ن  | ب نام موضوع صور تساب ش   | موضوع صور تحسا     | صور تساب          | ور تحساب نام الگوی | تحساب الگوی صو | نام نوع صور |  |
| -4,000Z                | 18+1+79888             |                         | ابطالى                   | ۳ ۳                |                   | فروش               | 1              | ♦ نوع اول   |  |
| - انتخاب رديف با Space |                        |                         |                          |                    |                   |                    |                |             |  |
|                        |                        |                         |                          |                    |                   |                    |                |             |  |
|                        |                        |                         |                          |                    |                   |                    |                |             |  |
|                        |                        |                         |                          |                    |                   |                    |                |             |  |
|                        |                        |                         |                          |                    |                   |                    |                |             |  |
|                        |                        |                         |                          |                    |                   |                    |                |             |  |
|                        |                        |                         |                          |                    |                   |                    |                |             |  |
|                        |                        |                         |                          |                    |                   |                    |                |             |  |
|                        |                        |                         |                          |                    |                   |                    |                |             |  |
|                        |                        |                         |                          |                    |                   |                    |                |             |  |
|                        |                        |                         |                          |                    |                   |                    |                |             |  |
|                        |                        |                         | رمان.<br>تعريبان         | in this            | -۲                |                    |                |             |  |
| <                      |                        |                         | المساب                   | - ارتشان عبور      | '                 |                    |                | >           |  |
|                        |                        |                         | بان مالیاتی              | ماب به سامانه مودي | ار سال صور تحس    |                    |                |             |  |

حالا صورتحساب ابطالی مربوط به فاکتور در کارپوشه مالیاتی هم ثبت شده است، که با زدن جزئیات می توانید اطلاعات ریز فاکتور را مشاهده کنید.

| خروج از سامانه  | ¢                   |                   |                                            | ، بیشتر                | ريت مورتحساب 🤉 🤉 جزائيات           | وان > 🖪 مدر    | ی بیشخ         |   | کار<br>جادوی عبور از حد       |
|-----------------|---------------------|-------------------|--------------------------------------------|------------------------|------------------------------------|----------------|----------------|---|-------------------------------|
| جستجو Q         | جستجو پیشرفته (\$   |                   | الأوى مورتحساب :<br>سالتخاب الكوى مورتحساب | یر<br>داب توع مورتحساب | نوع صورتحساب<br>کاب نقش مودی 🚽 انت | نقش مودی:<br>س |                |   | مجتر ماده ۲<br>بشخوان         |
| انتقال صورتحساب |                     |                   |                                            |                        |                                    |                | <pre>def</pre> | ÷ | یز کار<br>بریت پرونده مالیاتی |
| جزئيات          | تاريخ صدور صورتحساب | وضعيت صورتحساب    | مجموع مالیات بر ارزش افزوده                | مجموع صورتحساب         | شماره مالیاتی                      | رديف           |                | ~ | ويت                           |
|                 | > 1404/04/01        | ٥ در انتظار واکنش |                                            | 140,000                | A1FNEM=FC7B===1C9C7A1<br>*         | 1              |                | ^ | ريت مورتحساب                  |
| ۲               | ₩°01/01/01          | ٥ در انتظار واکنش | *                                          | 140,000                | Αιένεμοέςγβοοοοάγαθλι              | ۲              |                |   |                               |
| ۲               | 11FoY/oY/1V         | ٥ در انتظار واکنش |                                            | ٥                      | AIFNEM+FCIC++++DCAA9<br>9          | ٣              |                |   | ورتحسابهای خرید               |
| ۵               | life∘Y/∘Y/∘V        | o در انتظار واکنش | le,VA+                                     | الاه,۵۶۰               | ΑΙ۴ΝΕΜ«۴Οιμο««ΑΕξέγλ               | ۴              |                | ^ | صورتحسابهای فروش              |
|                 | 1. 41741741         |                   | Petrie                                     | 11 9,0079              | APREMOLOUVARTEZA                   | ,              |                |   | فروش داخلی                    |

پس مشاهده مجدد فاکتور فروش ابطالی فیلدهای **شماره منحصربه فرد مالیاتی ارجاعی** و **شماره های پیگیری ارجاعی ۱ و** ۲ هم تکمیل شده است.

| صورتحساب فروش 💟  |                                       |                          |                                                    |                   |         |                      |
|------------------|---------------------------------------|--------------------------|----------------------------------------------------|-------------------|---------|----------------------|
| رکورد ۱۱ز ۱      | ريزجستجو فبلتر بازنيایی               | 0                        | ذخيرہ حذف<br>ا                                     | آخرین             | (       | õð                   |
| ساعت 📃           | سویه 🔰 شماره عطف                      | ۱۴۰۲/۰۳/                 | تاريخ فاكتور ٩.                                    | شماره فاکتور ۱    | -       | فاكتور فروش          |
| بردش حساب<br>TAX | 0                                     |                          |                                                    | . ۲ شرک           | )))T-)  | ▼ خریدار 1 T نفصیل 1 |
| فرم تعريف کالا   | <u>-</u>                              | فروش                     | الگو صور تحساب                                     |                   | <b></b> | کد انبار             |
| سريال شرع^       | •                                     | صور تحساب ابطالی         | موضوع صور تحساب                                    | نـــــام آ        | טע      | ا کد                 |
|                  | A14NEM04C                             | 2B00009896811            | منحصر به فرد مالیاتی ارسالی                        | باران/المپي شماره | 1       | 1 1                  |
|                  |                                       | 11                       | شماره صور تحساب ارسالی                             | 12                |         | ۲                    |
|                  | • • • • • • • • • • • • • • • • • • • | 160538167321             | ح و زمان صور تحساب ارسالی                          | ٥ريو              |         | ٣                    |
|                  | <b>*</b> Afe44be_59a4_47d4_bf€        | b-227af88b1c03           | شماره پیکیری ۱ – ارسالی<br>شماره بیگیری ۲ – ارسالی |                   |         | ۴                    |
|                  | A14NEM04C                             | 2B0001C9C3813            | محصر به فرد مالیاتی ارجاعی                         | شماره م           |         | ۵                    |
|                  |                                       | ۳۱                       | شماره صور تحساب ارجاعى                             |                   |         | ۶                    |
|                  | •9:54:54                              | 18.2/.2/.9               | خ و زمان صور تحساب ا <mark>ر</mark> جاعی           | تاريع             |         | ۷                    |
|                  | raa7012_d0fd_4877_add                 | 5-813b5b116912           | شماره پیگیری ۱ - ارجاعی                            |                   |         | ~                    |
| ×                | <b>∆9</b> d3a46b_2a65_4559_841        | 8-43e5a80505f9           | شمارہ پیگیری ۲ - ارجاعی                            |                   |         | ۹ >                  |
| منوياب           | صد مالیات ۵ قابل دریافت ۴۸۰.۹۰۰       | در                       | هزينه ها (-) •                                     | هزينه ها (+) .    | ۴       | مبلغ کل ۵۸٬۰۰۰       |
|                  | ۲۲.۹۰۰ دریافتی نقد ۲۲.۹۰۰             | ماليات بر<br>ارزش افزوده | د تخفيف 🔻                                          | تخفيفات (-) درص   |         | شماره سند            |
|                  | دریافتی چک •                          |                          | • •                                                |                   |         | شماره حواله          |

با دیدن این آموزش شما توانستید فاکتور را به کارپوشه مودیان مالیاتی ارسال و همان فاکتور را ابطال نمایید.

**نکته**: به ازای یک فاکتور فقط می توانید یکبار اصلاح، ابطال و برگشت از فروش بزنید.